## EPSON STYLUS DX4800 Series / DX4200 Series

## Basishandleiding

|    | Inleiding                                                                                                    |
|----|----------------------------------------------------------------------------------------------------|
| J  | Papier laden                                                                                                    |
| B  | Foto's of documenten kopiëren                                                                                                    |
| 5  | Afdrukken vanaf een geheugenkaart<br>(alleen op de DX4800 Series)10Geschikte kaarten en kaartsleuven10Geheugenkaarten plaatsen11Een indexvel afdrukken om foto's te selecteren11Alle foto's of DPOF-foto's afdrukken13               |
| Fø | Afdrukken vanaf een digitale camera                                                                                                    |
|    | Onderhoud en transport van de EPSON STYLUS DX15Cartridges vervangen15De spuitkanaaltjes van de printkop en de hoeveelheid inkt<br>controleren17De printkop reinigen17De printkop stylus DX vervoeren18De EPSON STYLUS DX vervoeren18 |
| ?  | Problemen oplossen19Foutindicators19Problemen en oplossingen21Klantenservice22                                                                                                    |
|    | Opmerkingen                                                                                                    |

## **EPSON**

Nadat u de EPSON STYLUS<sup>™</sup> DX hebt geïnstalleerd zoals beschreven op de poster *Hier beginnen*, vindt u hier meer informatie over de volgende onderwerpen:

- Papier laden
- Snel een document of foto kopiëren
- Foto's afdrukken die op een geheugenkaart zijn opgeslagen
- Foto's afdrukken vanaf een digitale camera
- Routineonderhoud
- Problemen oplossen

In deze handleiding wordt uitgelegd hoe u dit allemaal kunt doen zonder dat u de computer hoeft aan te zetten! Wanneer u de EPSON STYLUS DX op uw Windows<sup>®</sup>- of Macintosh<sup>®</sup>-computer aansluit, krijgt u natuurlijk nog veel meer mogelijkheden, zoals het verbeteren van de kleuren en kwaliteit van uw afdrukken en scans, en het opfrissen van verkleurde foto's.

Zie de online-*Gebruikershandleiding* voor meer informatie over het gebruik van de EPSON STYLUS DX in combinatie met uw computer. Bij de installatie van de software is automatisch een pictogram voor de handleiding op het bureaublad geplaatst.

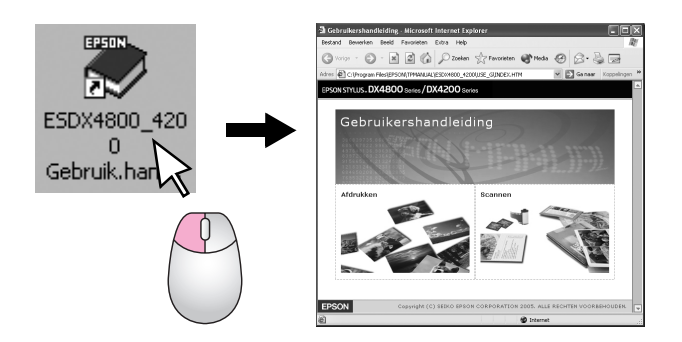

Let bij het lezen van de instructies op de volgende aanduidingen:

#### Waarschuwing:

Waarschuwingen moet u zorgvuldig in acht nemen om lichamelijk letsel te voorkomen.

#### Let op:

Voorzorgsmaatregelen worden aangegeven met "Let op"; u moet ze naleven om schade aan het apparaat te voorkomen.

#### Opmerking:

Opmerkingen bevatten belangrijke informatie over de EPSON STYLUS DX.

Lees de belangrijke veiligheidsvoorschriften op pagina 23, voordat u de EPSON STYLUS DX in gebruik neemt.

De illustraties en schermafbeeldingen in deze handleiding hebben betrekking op de EPSON STYLUS DX4800 Series.

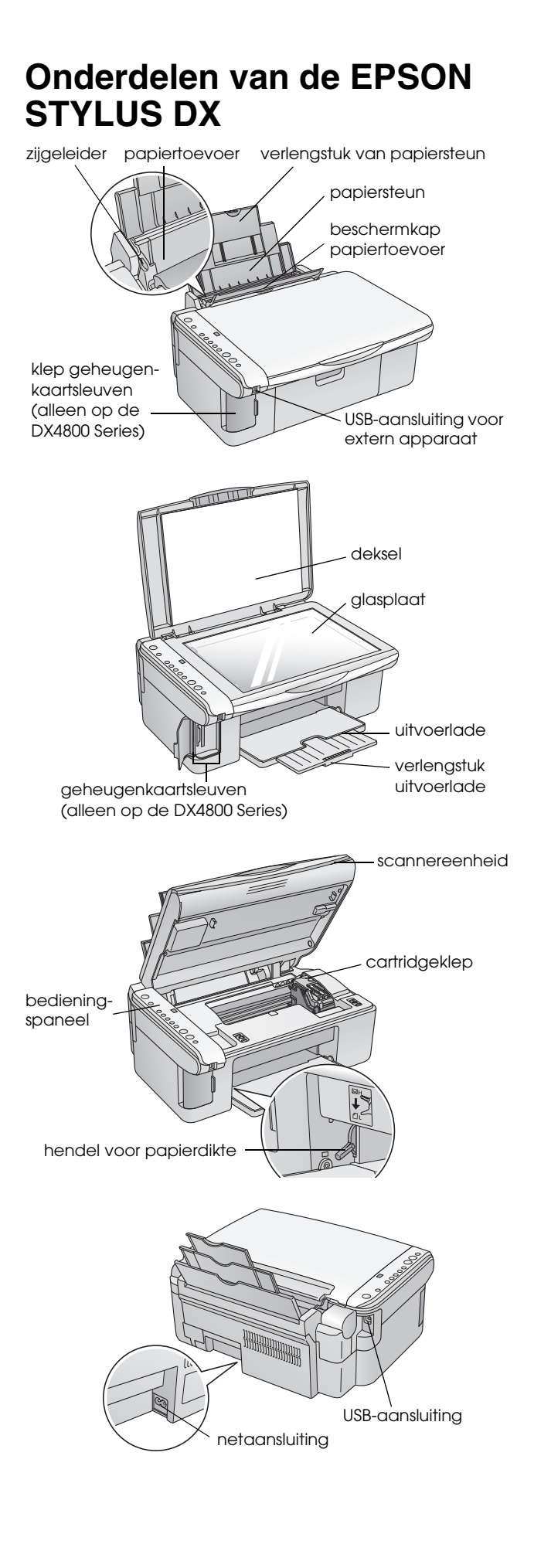

### Bedieningspaneel

### Knoppen

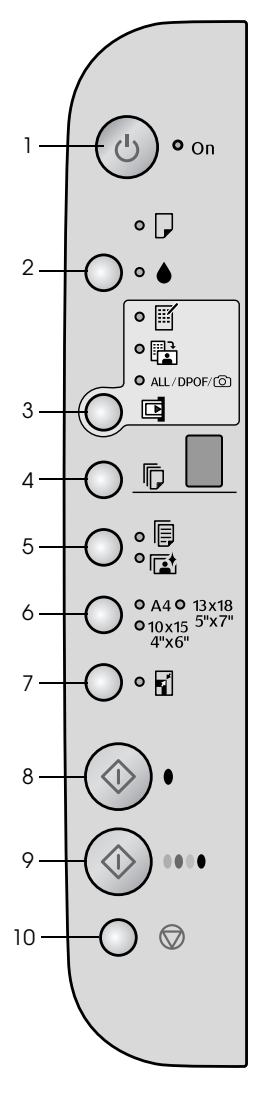

|    | Кпор                             | Functie                                                                                                    |
|----|----------------------------------|----------------------------------------------------------------------------------------------------|
| 1  | ථ Aan                            | Druk hierop om de EPSON STYLUS DX aan en uit te zetten.                                                                                                    |
| 2  | •                                | Druk hierop om cartridges te vervangen.                                                                                                    |
|    |                                  | Houd deze knop drie seconden ingedrukt om de printkop te reinigen (wanneer het lampje ♦ uit is).                                                                                                    |
| 3  | Geheugenkaart*                   | Druk hierop om foto's van een geheugenkaart af te drukken.                                                                                                    |
|    |                                  | Dit zijn de opties voor het afdrukken vanaf een geheugenkaart:                                                                                                    |
|    |                                  | Indexvel afdrukken -A4-:<br>Standaard wordt deze optie geselecteerd wanneer u op de knop<br>Geheugenkaart drukt.                                                                                                    |
|    |                                  | Van indexvel afdrukken:<br>Deze optie wordt automatisch geselecteerd na het afdrukken van een indexvel<br>voor de geheugenkaart.                                                                                                    |
|    |                                  | Alle afdrukken/DPOF/PictBridge:<br>Selecteer deze optie als u alle foto's van een geheugenkaart wilt afdrukken,<br>als u foto's wilt afdrukken op basis van de DPOF-gegevens die op de<br>geheugenkaart zijn opgeslagen, of als u foto's rechtstreeks vanaf een digitale<br>camera wilt afdrukken. |
|    |                                  | <b>Opmerking:</b><br>DPOF kan alleen worden gebruikt wanneer de afbeeldingen op de<br>geheugenkaart DPOF-gegevens bevatten. Als u alle afbeeldingen van de<br>geheugenkaart wilt afdrukken, moet u DPOF op het fototoestel uitschakelen.                                                           |
| 4  | Exemplaren                       | Druk hierop om het aantal exemplaren in te stellen.                                                                                                    |
| 5  | Gewoon papier<br>Fotopapier      | Druk hierop om het type papier te selecteren dat in de papiertoevoer ligt.                                                                                                    |
| 6  | A4<br>10×15 4"×6"<br>13×18 5"×7" | Druk hierop om het papierformaat te selecteren dat in de papiertoevoer ligt.                                                                                                    |
| 7  | Aan pagina<br>aanpassen          | Druk hierop om de kopie zodanig te vergroten of verkleinen dat de afbeelding precies op het geselecteerde papierformaat past.                                                                                                    |
| 8  | ♦ Start Z&W                      | Druk hierop om te kopiëren in zwart-wit.                                                                                                    |
| 9  | ♦ Start Kleur                    | Druk hierop om te kopiëren in kleur of om bestanden van de geheugenkaart af te drukken.                                                                                                    |
| 10 | © Stop                           | Druk hierop om het kopiëren af te breken. Het vel dat wordt afgedrukt komt uit de printer en het aantal exemplaren wordt gereset.                                                                                                    |

\* De EPSON STYLUS DX4200 Series heeft geen knop voor geheugenkaarten.

### Lampjes

#### **Opmerking:**

2

٦

4

5

6

7

8

0

Als er 15 minuten lang geen enkele knop wordt ingedrukt, gaat de EPSON STYLUS DX in de 'slaapstand'. Het lampje Aan brandt en op het display is een knipperende punt zichtbaar. U maakt het apparaat weer 'wakker' door op een willekeurige knop te drukken, behalve op de knop ් Aan.

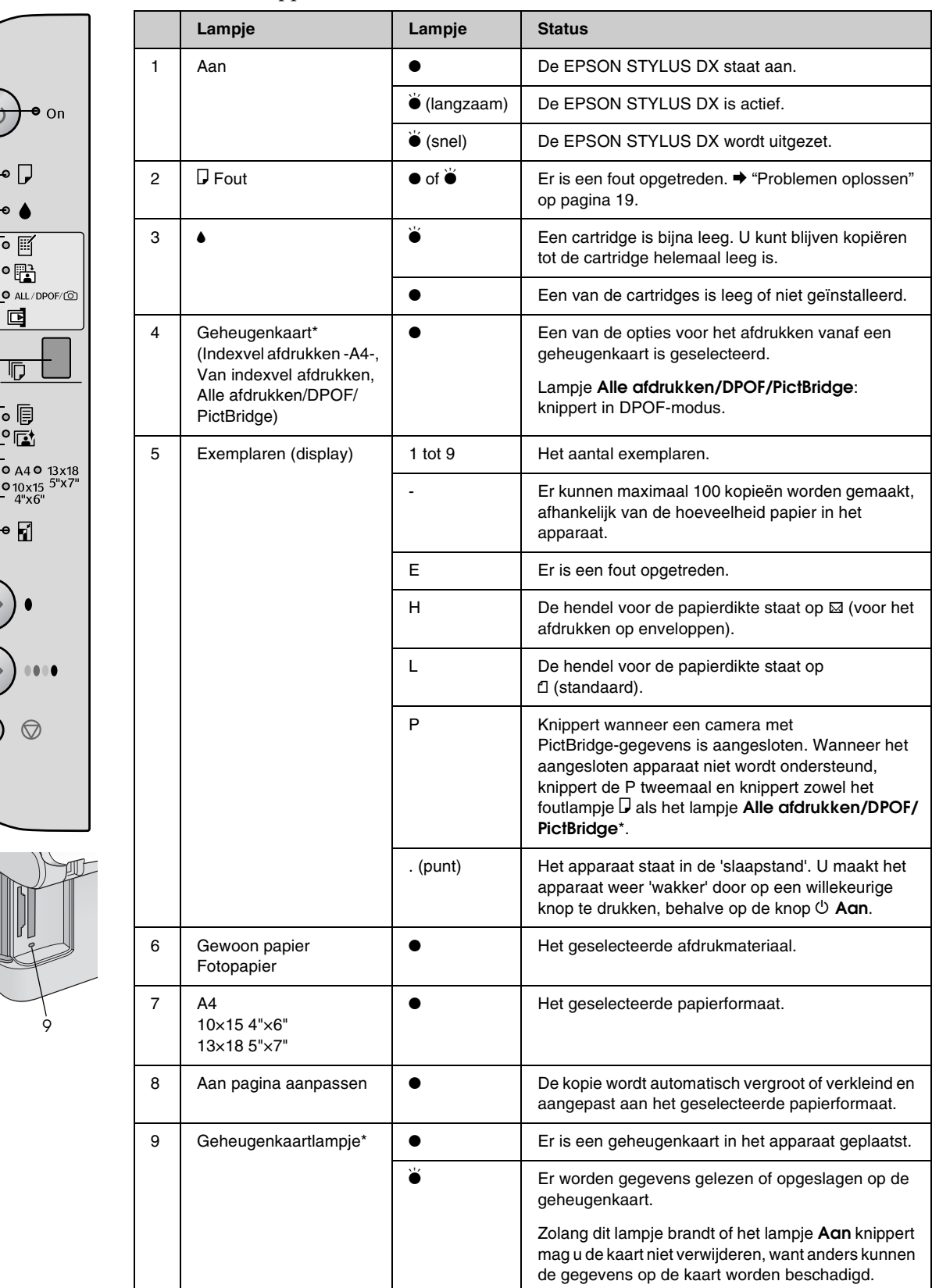

 $\bullet$  = aan  $\overleftarrow{\bullet}$  = knippert

\* De EPSON STYLUS DX4200 Series heeft deze lampjes niet.

5

Welk type papier u kiest, bepaalt hoe uw afdruk eruit komt te zien. Het is dus belangrijk dat u het juiste papier kiest voor uw specifieke wensen.

### Papier selecteren

Als u gewoon even een kopie wilt maken of een foto wilt afdrukken, is gewoon papier prima. Maar het beste resultaat krijgt u pas wanneer u een van de speciale papiersoorten gebruikt die Epson speciaal voor uw EPSON STYLUS DX heeft ontwikkeld.

| Papiersoort                               | Formaat                                         | Papiertype-<br>instelling | Aantal<br>vellen |
|-------------------------------------------|-------------------------------------------------|---------------------------|------------------|
| Gewoon papier                             | A4                                              | Gewoon<br>papier          | 100              |
| EPSON Bright<br>White Ink Jet<br>Paper    | A4                                              | Gewoon<br>papier          | 100              |
| EPSON Premium<br>Glossy Photo<br>Paper    | A4,<br>10 $\times$ 15 cm<br>(4 $\times$ 6 inch) | Fotopapier                | 20               |
| EPSON Premium<br>Semigloss Photo<br>Paper | A4,<br>10 $\times$ 15 cm<br>(4 $\times$ 6 inch) | Fotopapier                | 20               |

### Papier laden in de EPSON STYLUS DX

Volg de onderstaande instructies om papier van het formaat A4,  $10 \times 15$  cm ( $4 \times 6$  inch) of  $13 \times 18$  cm ( $5 \times 7$  inch) in de EPSON STYLUS DX te plaatsen. ( $\clubsuit$  Zie de *gebruikershandleiding* voor meer informatie over het laden van andere soorten papier.)

1. Open de papiersteun en uitvoerlade, en schuif de verlengstukken uit.

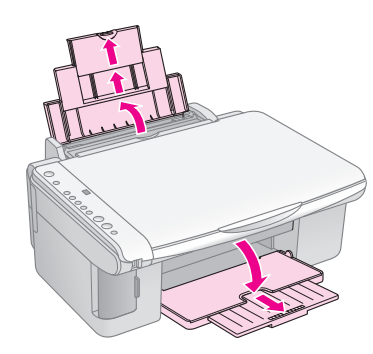

2. Klap de beschermkap van de papiertoevoer naar voren.

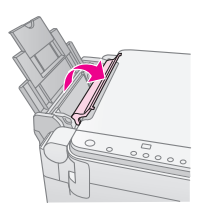

3. Schuif de zijgeleider naar links.

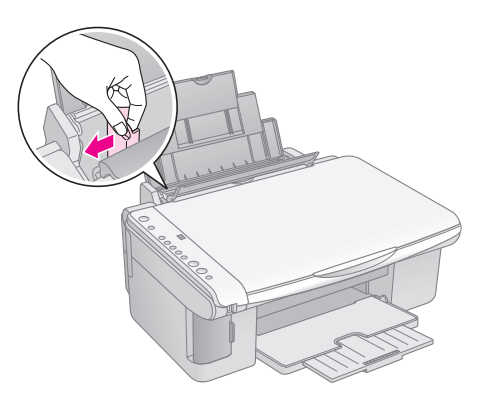

4. Leg het papier met de afdrukzijde naar boven tegen de rechterzijgeleider van de papiertoevoer. Laad papier altijd met de smalle kant eerst in de papiertoevoer, ook wanneer u liggend afdrukt.

Plaats de stapel papier achter de uitsteeksels. De stapel papier mag niet boven de pijl (≚) aan de binnenzijde van de linkerzijgeleider uit komen.

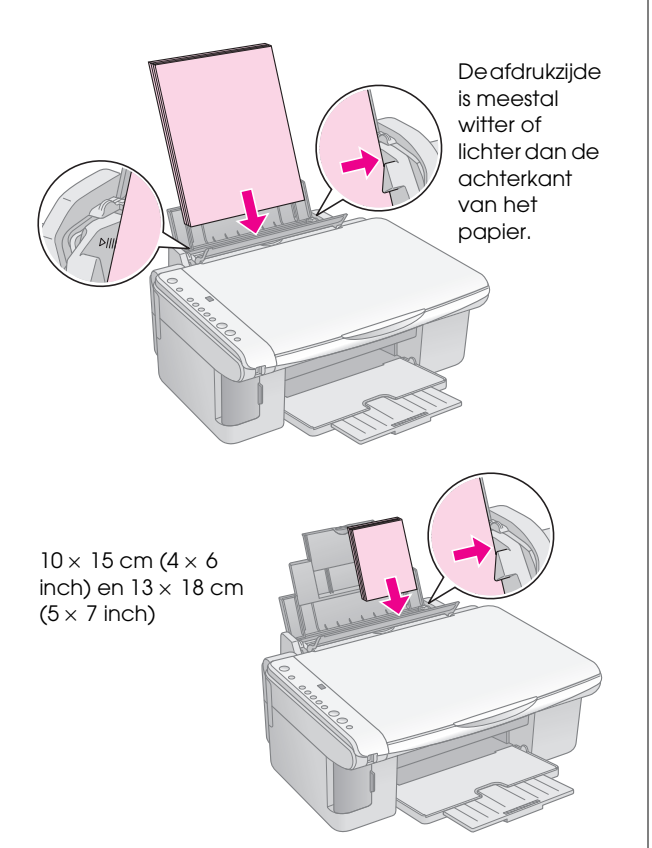

5. Schuif de linkerzijgeleider tegen de linkerkant van het papier aan, maar niet te strak.

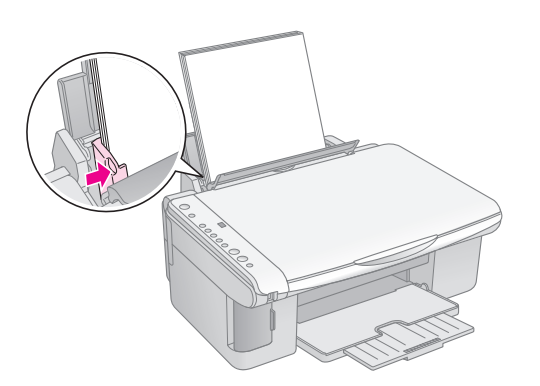

6. Klap de beschermkap van de papiertoevoer naar achter.

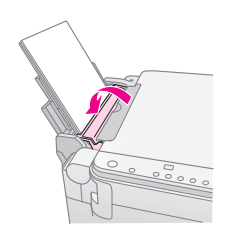

Zorg ervoor dat de hendel voor de papierdikte op 🖞 staat.

Wanneer u de hendel op ☐ zet, verschijnt kort de letter L op het display (voor het aantal exemplaren) van het bedieningspaneel. U ziet de letter H wanneer u de hendel op ⊠ zet.

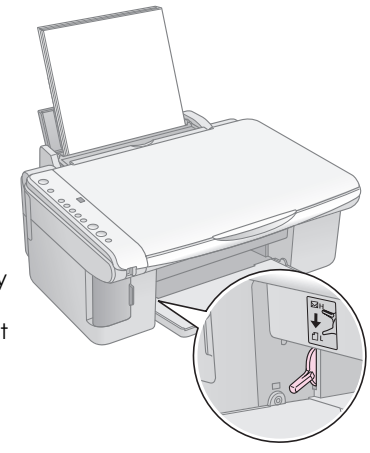

## Foto's of documenten kopiëren

U kunt op een eenvoudige manier kopiëren op papier van het formaat A4,  $10 \times 15$  cm (4 × 6 inch) of  $13 \times 18$  cm (5 × 7 inch). Als u op een ander formaat wilt kopiëren, hebt u de computer nodig. Zie de online-*gebruikershandleiding* voor instructies.

Zie deze gedeelten voor het kopiëren van een foto of document:

- "Originelen op de glasplaat plaatsen" op pagina 8
- "Een document van A4-formaat kopiëren" op pagina 8
- "Een foto kopiëren" op pagina 9
- "Sneller kopiëren" op pagina 9

## Originelen op de glasplaat plaatsen

1. Open het deksel en leg uw origineel met de bedrukte zijde naar beneden in de linkerbovenhoek van de glasplaat.

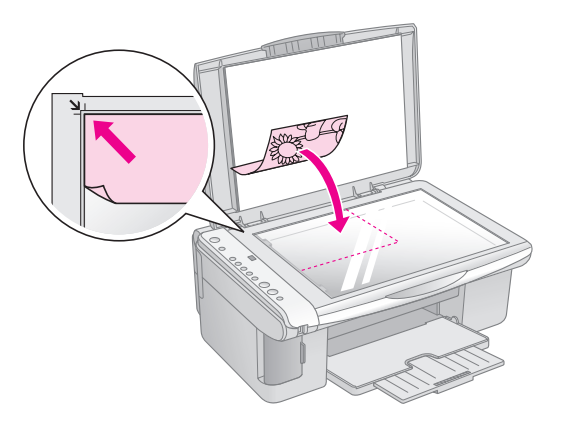

#### Opmerking:

Als de randen niet worden meegekopieerd, moet u het origineel iets verder uit de hoek leggen.

2. Sluit het deksel voorzichtig en zorg ervoor dat het origineel niet verschuift.

#### Let op:

Klap het deksel nooit te ver open en plaats geen zware voorwerpen boven op de EPSON STYLUS DX.

Als u een dik of groot document wilt kopiëren, kunt u het deksel verwijderen. Daartoe opent u het deksel en trekt u het vervolgens recht omhoog.

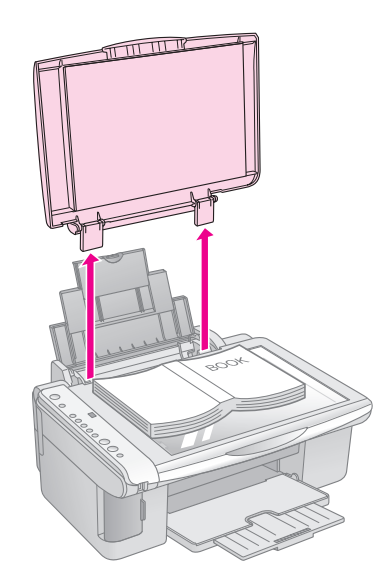

Als u het document tijdens het kopiëren platgedrukt moet houden, druk dan niet te hard en let erop dat u het document niet verschuift.

Wanneer u klaar bent, brengt u het deksel weer op zijn plaats aan door de uitstekende delen terug te schuiven in de daarvoor bestemde openingen in het apparaat.

### Een document van A4-formaat kopiëren

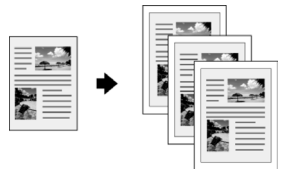

- 1. Zet de EPSON STYLUS DX aan.
- 2. Plaats het document op de glasplaat zoals beschreven op pagina 8. Sluit het deksel.
- Laad gewoon A4-papier in de papiertoevoer.
   (⇒ Pagina 6 voor instructies.)
- 4. Geef de volgende instellingen op via het bedieningspaneel.

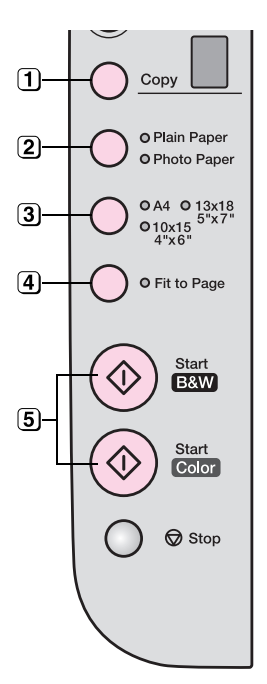

- (1) Selecteer het aantal kopieën.
- (2) Selecteer Gewoon papier.

3 Selecteer A4.

- Druk eventueel op de knop Aan pagina aanpassen om de kopie automatisch aan te passen aan het formaat papier dat u gebruikt.
- 5 Druk op de knop ◊ Start Kleur als u wilt kopiëren in kleur. Druk op de knop ◊ Start Z&W als u wilt kopiëren in zwart-wit.

Het lampje **Aan** knippert en even later begint de EPSON STYLUS DX met afdrukken.

#### Let op:

Voorkom schade aan de EPSON STYLUS DX en open de scannereenheid nooit tijdens het scannen of kopiëren.

U kunt het kopiëren op elk gewenst moment onderbreken door op de knop © **Stop** te drukken. Trek niet aan het papier waarop wordt afgedrukt. Het blad komt automatisch uit het apparaat.

### Een foto kopiëren

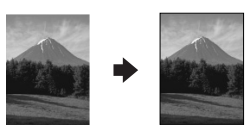

- 1. Zet de EPSON STYLUS DX aan.
- 2. Plaats de foto op de glasplaat zoals beschreven op pagina 8. Sluit het deksel.
- Plaats fotopapier van het formaat 10 × 15 cm (4 × 6 inch) of 13 × 18 cm (5 × 7 inch) in het apparaat. (➡ Pagina 6 voor instructies.)

4. Geef de volgende instellingen op via het bedieningspaneel.

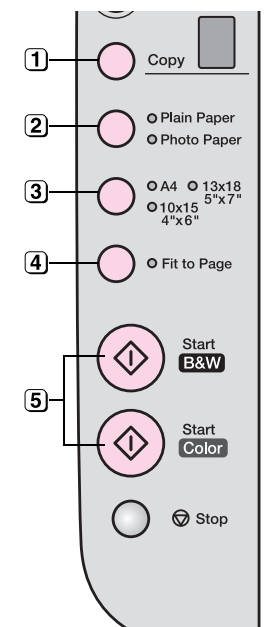

- (1) Selecteer het aantal kopieën.
- 3 Selecteer 10  $\times$  15(4"  $\times$  6") of 13  $\times$  18(5"  $\times$  7").
- Druk op de knop Aan pagina aanpassen als u geen witte rand wilt.
- S Druk op de knop ♦ Start Kleur als u wilt kopiëren in kleur. Druk op de knop ♦ Start Z&W als u wilt kopiëren in zwart-wit.

Het lampje **Aan** knippert en even later begint de EPSON STYLUS DX met afdrukken.

#### Let op:

Voorkom schade aan de EPSON STYLUS DX en open de scannereenheid nooit tijdens het scannen of kopiëren.

U kunt het kopiëren op elk gewenst moment onderbreken door op de knop © **Stop** te drukken. Trek niet aan het papier waarop wordt afgedrukt. Het blad komt automatisch uit het apparaat.

#### Opmerking:

Let formaat van de kopie kan afwijken van het origineel.

□ Als de randen niet worden meegekopieerd, moet u het origineel iets verder uit de hoek leggen.

### Sneller kopiëren

Als u snel even een kopie wilt maken en de kwaliteit minder belangrijk is, dan kunt u een 'conceptkopie' maken. De afdrukkwaliteit is minder, maar de kopie wordt wel sneller afgedrukt.

- Plaats gewoon papier van A4-formaat in de papiertoevoer en selecteer Gewoon papier en A4 op het bedieningspaneel.
- 3. Zodra het lampje **Aan** begint te knipperen, laat u beide knoppen los.

#### Opmerking:

Voor conceptkopieën worden zwarte inkt en kleureninkt gemengd, zelfs bij het kopiëren in zwart-wit.

9

### Selecteer Fotopapier.

# Afdrukken vanaf een geheugenkaart (alleen op de DX4800 Series)

Met de EPSON STYLUS DX kunt u foto's rechtstreeks afdrukken vanaf een geheugenkaart uit uw digitale camera. U steekt de kaart in de juiste sleuf en... afdrukken maar!

U selecteert de foto's die u wilt afdrukken door eerst een index af te drukken. De index toont - in het klein - alle foto's op de kaart. Op de index geeft u aan welke foto's moeten worden afgedrukt. Vervolgens legt u de index op de glasplaat, waarna de door u geselecteerde foto's worden afgedrukt.

Als uw digitale camera overweg kan met DPOF (Digital Print Order Format), dan kunt u de gewenste foto's alvast selecteren terwijl de kaart nog in het fototoestel zit. Wanneer u de kaart vervolgens in de EPSON STYLUS DX steekt, weet het apparaat meteen welke foto's moeten worden afgedrukt en in hoeveel exemplaren.

Voor meer informatie:

- Geschikte kaarten en kaartsleuven" op pagina 10
- Geheugenkaarten plaatsen" op pagina 11
- "Een indexvel afdrukken om foto's te selecteren" op pagina 11
- "Alle foto's of DPOF-foto's afdrukken" op pagina 13

Zie de *Gebruikershandleiding* voor meer informatie over het kopiëren van bestanden van een geheugenkaart in uw EPSON STYLUS DX naar een computer of ander apparaat.

## Geschikte kaarten en kaartsleuven

De EPSON STYLUS DX kan worden gebruikt met de volgende typen kaarten.

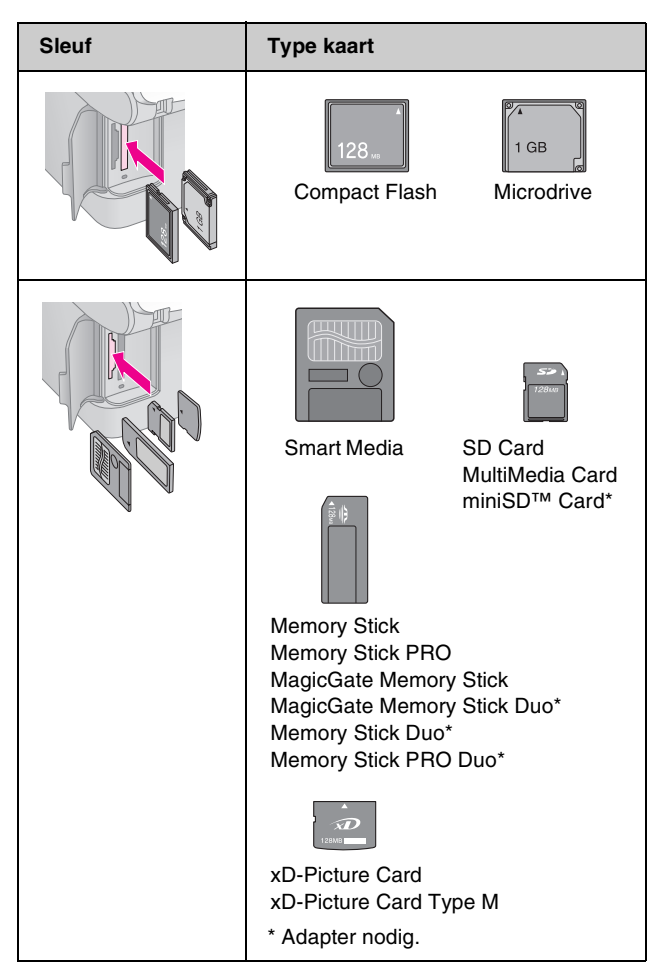

### Let op:

Controleer de richting waarin de kaart in de sleuf moet worden geplaatst. Als de kaart een adapter nodig heeft, mag u bovendien niet vergeten de adapter aan te brengen voordat u de kaart in het apparaat steekt. Anders loopt u het risico dat de kaart niet meer uit de EPSON STYLUS DX kan worden verwijderd.

Het apparaat kan overweg met afbeeldingsbestanden die aan de volgende vereisten voldoen.

| Media              | Conform DCF (Design rule for Camera File system) versie 1.0 of 2.0.                                                    |
|--------------------|----------------------------------------------------------------------------------------------------|
| Bestandstype       | JPEG, DOS FAT (FAT 12 of 16, één<br>partitie) gemaakt met een digitale camera<br>die compatibel is met DCF 1.0 of 2.0. |
|                    | Ondersteunt Exif versie 2.21.                                                                                          |
| Afbeeldingsgrootte | 80 $\times$ 80 pixels tot 9200 $\times$ 9200 pixels.                                                                   |
| Aantal bestanden   | Maximaal 999.                                                                                                    |

### Geheugenkaarten plaatsen

Wanneer u rechtstreeks vanaf een geheugenkaart wilt afdrukken, kunt u de EPSON STYLUS DX beter niet op de computer aansluiten of kunt u de computer beter uitgeschakeld laten. Anders kan het afdrukken langer duren.

- 1. Zet de EPSON STYLUS DX aan.
- 2. Open het klepje van de kaartsleuven.

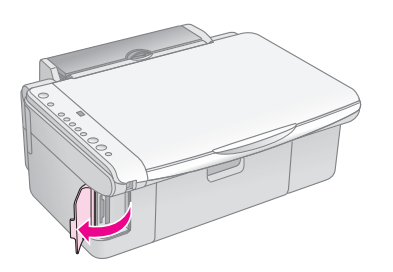

3. Controleer of het lampje naast de kaartsleuf niet brandt en of alle sleuven vrij zijn. Steek nu uw kaart in de juiste sleuf. (➡ Pagina 10 voor meer informatie.)

Het kaartlampje knippert even en blijft vervolgens branden.

- 4. Doe het klepje van de kaartsleuven weer dicht. Nu kunt u:
  - een index afdrukken voor selectie van de gewenste foto's (Pagina 11);
  - alle foto's op de geheugenkaart afdrukken (Pagina 13);
  - de eerder op de camera met DPOF geselecteerde foto's afdrukken (Pagina 13).

#### Let op:

Wanneer het kaartlampje knippert, mag u de geheugenkaart niet verwijderen en de EPSON STYLUS DX niet uitzetten. Als u dit wel doet, kunnen gegevens verloren gaan.

#### **Opmerking:**

- Vanaf een geheugenkaart kunt u alleen in kleur afdrukken. Afdrukken in zwart-wit is niet mogelijk.
- □ Als een digitale camera op de EPSON STYLUS DX is aangesloten, moet u de camera loskoppelen voordat u een geheugenkaart in het apparaat plaatst.

## Een indexvel afdrukken om foto's te selecteren

### Overzicht van het afdrukken vanaf een indexvel

Wanneer u een index afdrukt, ziet u alle foto's op de kaart in het klein. Vervolgens geeft u op de index aan welke foto's u wilt afdrukken. U scant de index en vervolgens worden de door u geselecteerde foto's automatisch afgedrukt.

#### Index afdrukken

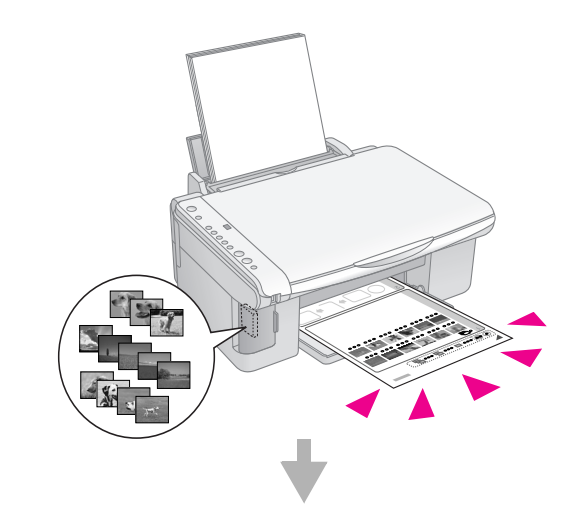

#### Foto's selecteren op index

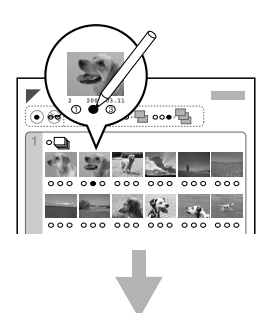

#### Index scannen

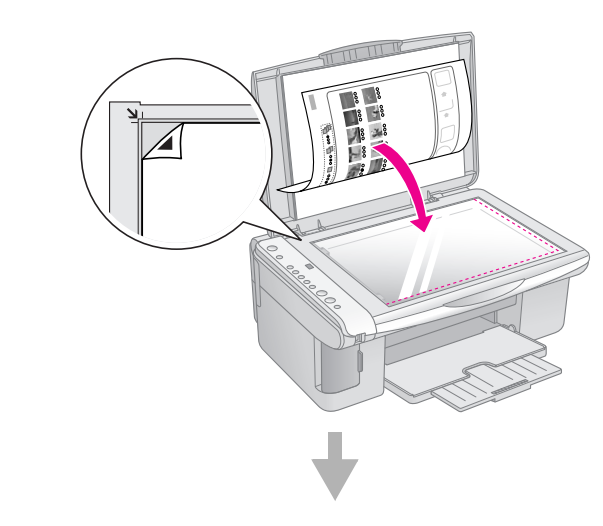

#### Geselecteerde foto's afdrukken

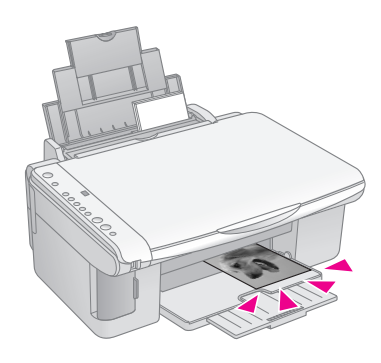

### Index afdrukken

- 1. Zorg ervoor dat de EPSON STYLUS DX niet is aangesloten op de computer (de computer uitzetten mag ook).
- 2. Plaats enkele vellen gewoon A4-papier in de papiertoevoer.

Een pagina kan maximaal dertig foto's bevatten. Als er meer dan dertig foto's op de geheugenkaart staan, moet u genoeg vellen in de papiertoevoer leggen, zodat de index volledig kan worden afgedrukt.

- 3. Steek de geheugenkaart in de sleuf, als dat nog niet is gebeurd (→ Pagina 11).
- 4. Druk één of meer keren op de knop Geheugenkaart tot het lampje Indexvel afdrukken -A4- brandt.

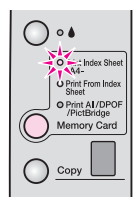

- 5. Zorg ervoor dat **Gewoon papier** en **A4** zijn geselecteerd.
- 6. Druk op de knop **◊ Start Kleur**. Het lampje **Aan** knippert en de EPSON STYLUS DX drukt de index af. Dit kan enkele minuten duren.

Wanneer meerdere pagina's nodig zijn voor de index, wordt de index van achteren naar voren afgedrukt. De meest recente foto's worden dus eerst afgedrukt.

Volg de onderstaande instructies om de foto's te selecteren die u wilt afdrukken.

### Foto's selecteren op index

Nadat de index is afgedrukt, geeft u met een donkere pen of potlood aan welke foto's moeten worden afgedrukt.

- Kleur het rondje onder de foto om aan te geven hoeveel exemplaren u wilt (1, 2 of 3).
- Als u alle foto's op de index één keer wilt afdrukken, kleurt u het rondje All bovenaan de pagina.

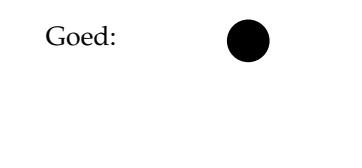

Niet goed:

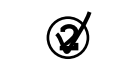

Zorg ervoor dat er per geselecteerde foto altijd maar één rondje is gekleurd. Ga zorgvuldig te werk bij het inkleuren van de rondjes. Na het scannen kan uw selectie niet meer worden gewijzigd.

### Index scannen en geselecteerde foto's afdrukken

 Plaats de index met de bedrukte zijde naar beneden in de linkerbovenhoek van de glasplaat. De bovenzijde van de index moet tegen de linkerrand van de glasplaat liggen.

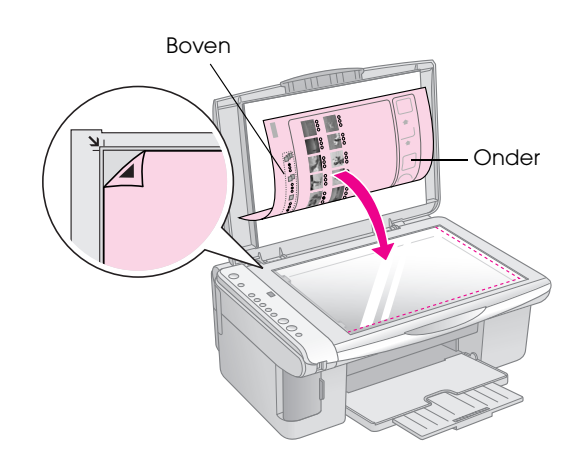

- 2. Sluit het deksel.
- 3. Plaats het gewenste type papier in de papiertoevoer (➡ Pagina 6). Neem genoeg vellen voor het aantal foto's dat u wilt afdrukken.
- 4. Zorg ervoor dat het lampje **Van indexvel afdrukken** brandt.

| 0          | •                                            |
|------------|----------------------------------------------|
|            | Print Index Sheet                            |
| $\bigcirc$ | Print All/DPOF<br>/PictBridge<br>Memory Card |
| 0          | Сору                                         |

5. Selecteer **Gewoon papier** of **Fotopapier** (afhankelijk van het papier dat u gebruikt).

Bij **Gewoon papier** krijgen de foto's een witte rand. Bij **Fotopapier** worden de foto's randloos afgedrukt, tot de uiterste rand van het papier.

- 6. Selecteer **A4**, **10** × **15(4**" × **6**") of **13** × **18(5**" × **7**") als papierformaat.
- 7. Druk op de knop **Start Kleur** om te beginnen met afdrukken.

#### Opmerking:

Druk op de knop ☺ Stop om het afdrukken te annuleren.

8. Wanneer u klaar bent met afdrukken, trekt u de geheugenkaart recht uit de sleuf.

## Alle foto's of DPOF-foto's afdrukken

Volg de onderstaande instructies om elke foto op de kaart één keer af te drukken of om alleen de foto's af te drukken die op voorhand zijn geselecteerd met de DPOF-functie van uw digitale camera.

- 1. Steek de geheugenkaart in de sleuf (➡ Pagina 11).
- Plaats het gewenste type papier in de papiertoevoer (➡ Pagina 6). Neem genoeg vellen voor het aantal foto's dat u wilt afdrukken.
- 3. Druk herhaaldelijk op de knop **Geheugenkaart** tot het lampje **Alle afdrukken/DPOF/PictBridge** brandt.

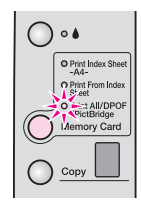

#### **Opmerking:**

Als de geheugenkaart geen DPOF-gegevens bevat, wordt van alle foto's op de kaart steeds maar één exemplaar afgedrukt.

- Selecteer Gewoon papier of Fotopapier (afhankelijk van het papier dat u gebruikt). Bij Fotopapier worden de foto's randloos afgedrukt, tot de uiterste rand van het papier.
- 5. Selecteer **A4**, **10** × **15(4**" × **6**") of **13** × **18(5**" × **7**") als papierformaat.
- 6. Druk op de knop **Start Kleur** om te beginnen met afdrukken.

#### **Opmerking:**

Druk op de knop ☺ Stop om het afdrukken te annuleren.

7. Wanneer u klaar bent met afdrukken, trekt u de geheugenkaart recht uit de sleuf.

Met PictBridge en USB Direct Print wordt het mogelijk om foto's af te drukken door uw digitale camera rechtstreeks aan te sluiten op de EPSON STYLUS DX.

### Aansluiten en afdrukken

Uw foto's moeten aan de volgende vereisten voldoen.

| Bestandstype       | JPEG-bestanden                        |
|--------------------|---------------------------------------|
| Afbeeldingsgrootte | 80 x 80 pixels tot 9200 x 9200 pixels |

1. Zorg ervoor dat de EPSON STYLUS DX niet bezig is met afdrukken vanaf een computer.

### Opmerking voor gebruikers van de EPSON STYLUS DX4800 Series:

Zorg ervoor dat er geen geheugenkaart meer in de EPSON STYLUS DX zit en druk vervolgens op de knop Geheugenkaart tot het lampje Alle afdrukken/DPOF/ PictBridge brandt.

- Plaats het gewenste type papier in de papiertoevoer (→ Pagina 6). Neem genoeg vellen voor het aantal foto's dat u wilt afdrukken.
- 3. Selecteer **Gewoon papier** of **Fotopapier** (afhankelijk van het papier dat u gebruikt). Bij **Fotopapier** worden de foto's randloos afgedrukt, tot de uiterste rand van het papier.
- 4. Selecteer A4,  $10 \times 15(4" \times 6")$  of  $13 \times 18(5" \times 7")$  als papierformaat.
- 5. Sluit de USB-kabel die u bij de camera hebt gekregen aan op de USB-aansluiting van de EPSON STYLUS DX voor externe apparaten.

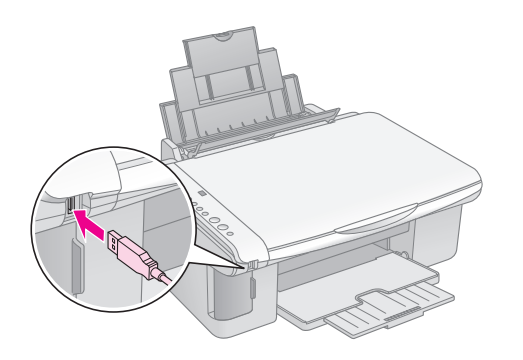

6. Zet de camera aan en geef op de camera aan welke foto's u wilt afdrukken. Geef alle overige gewenste instellingen op en druk de foto's vervolgens af. Zie de handleiding van de camera voor meer informatie.

#### Opmerking:

- Als uw camera niet wordt ondersteund door dit apparaat, verschijnt een tweemaal knipperende P op het display voor het aantal exemplaren en begint het foutlampje I te knipperen. Op de DX4800 Series knippert ook het lampje Alle afdrukken/DPOF/PictBridge. Epson geeft geen enkele garantie met betrekking tot de compatibiliteit van de gebruikte camera.
- Afhankelijk van de EPSON STYLUS DX en de instellingen van de digitale camera kunnen er bepaalde combinaties van papiertype, formaat en lay-out zijn die niet worden ondersteund.
- □ De mogelijkheid bestaat dat u niet alle instellingen die u op de camera hebt opgegeven, terugziet in het afdrukresultaat.

## Onderhoud en transport van de EPSON STYLUS DX

Volg de instructies in dit hoofdstuk voor:

- "Cartridges vervangen" op pagina 15
- "De spuitkanaaltjes van de printkop en de hoeveelheid inkt controleren" op pagina 17
- "De printkop reinigen" op pagina 17
- "De printkop uitlijnen" op pagina 18
- "De EPSON STYLUS DX vervoeren" op pagina 18

### Cartridges vervangen

Wanneer het inktlampje ♦ begint te knipperen, zijn een of meer cartridges bijna leeg. Houd nieuwe cartridges bij de hand.

Wanneer het inktlampje ♦ blijft branden, moet u de cartridge(s) vervangen.

#### **Opmerking:**

De cartridges hebben een chip die heel precies de hoeveelheid inkt bijhoudt. Ook een cartridge die wordt verwijderd en later opnieuw geïnstalleerd, wordt helemaal opgebruikt. Telkens wanneer de cartridge in de EPSON STYLUS DX wordt geplaatst, wordt wel steeds een beetje inkt verbruikt, doordat het apparaat een controle uitvoert.

Originele Epson-cartridges

| Kleur   | Artikelnummer |  |
|---------|---------------|--|
| Zwart   | T0611         |  |
| Cyaan   | T0612         |  |
| Magenta | T0613         |  |
| Geel    | T0614         |  |

#### Let op:

- □ Laat de lege cartridge in het apparaat zitten tot u een nieuwe hebt aangeschaft; anders kan de inkt in de spuitkanaaltjes van de inktkop opdrogen.
- Voor een goed resultaat gebruikt u originele Epson-cartridges en vult u ze niet bij. Andere producten die niet door Epson zijn vervaardigd, kunnen leiden tot beschadiging die niet onder de garantie van Epson valt. Bovendien kunnen dergelijke producten er in bepaalde omstandigheden toe leiden dat uw EPSON STYLUS DX zich niet op de juiste manier gedraagt.
- 1. Zet de EPSON STYLUS DX aan.

2. Controleer of het deksel gesloten is en open vervolgens de scannereenheid.

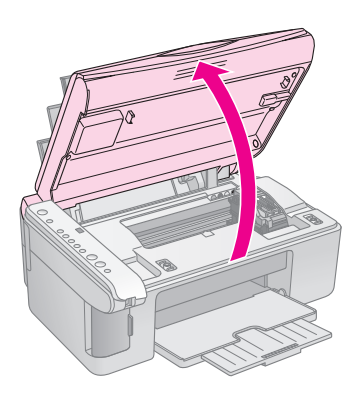

#### Let op:

Open de scannereenheid niet wanneer het deksel openstaat.

3. Druk op de inktknop ♦.

De cartridgehouder gaat naar de positie waar de cartridge kan worden gecontroleerd en het aan-uitlampje **Acn** en het inktlampje **♦** beginnen te knipperen. Als een van de cartridges (bijna) leeg is, gaat die cartridge naar het teken Ø.

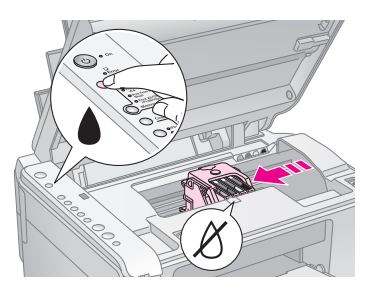

Als geen van de cartridges (bijna) leeg is, gaat de printkop naar de positie voor het vervangen van cartridges. Ga verder met stap 5.

#### Let op:

Verplaats de printkop niet met de hand. Hierdoor kan de EPSON STYLUS DX worden beschadigd. Druk altijd op de inktknop é om de printkop te verplaatsen.

#### Opmerking:

U mag de inktknop • niet ingedrukt houden. Als u deze knop drie seconden of langer ingedrukt houdt, is dit voor de EPSON STYLUS DX het teken om de printkop te reinigen.

- 4. Druk nogmaals op de inktknop ♦.
  - Als meerdere cartridges (bijna) leeg zijn, gaat nu de volgende cartridge naar het teken Ø.

Als alle lege of bijna lege cartridges zijn aangewezen, gaat de printkop naar de positie voor het vervangen van cartridges.

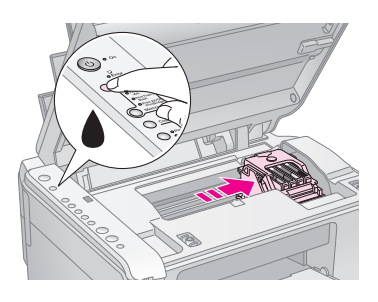

5. Open de cartridgeklep.

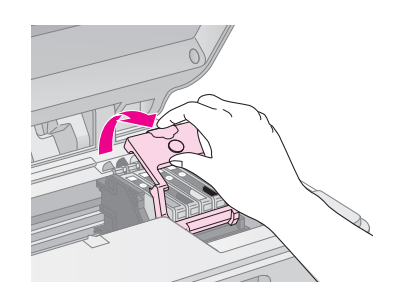

Knijp de tab aan de achterzijde van de (bijna) lege cartridge in en trek de cartridge recht omhoog. Houd bij het weggooien rekening met de plaatselijke milieuvoorschriften. Bewaar de gebruikte cartridge niet en probeer de cartridge niet bij te vullen.

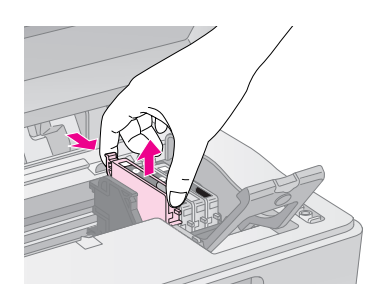

### Waarschuwing:

Als u inkt op uw handen krijgt, was ze dan grondig met water en zeep. Als u inkt in uw ogen krijgt, moet u uw ogen onmiddellijk uitspoelen met water.

6. Schud nieuwe cartridges vier- of vijfmaal voordat u de verpakking opent. Vervolgens haalt u de cartridge uit de verpakking.

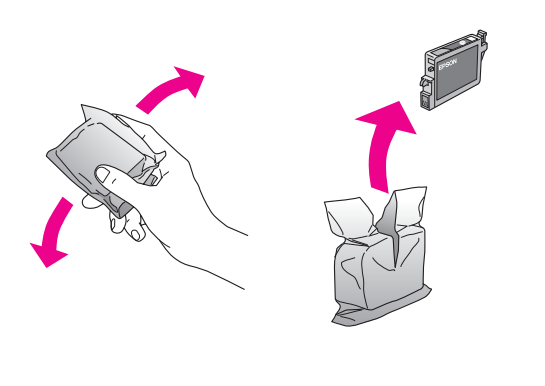

### Let op:

- Verwijder of scheur het label op de cartridge niet. Hierdoor kan lekkage ontstaan.
- Raak de groene chip op de zijkant van de cartridge niet aan.
   Hierdoor kan de cartridge beschadigd raken.

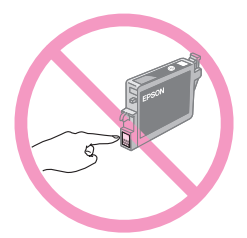

7. Plaats de nieuwe cartridge in de houder. Druk de cartridge nu omlaag tot hij vastklikt.

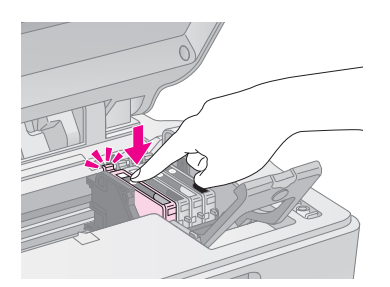

- 8. Vervang alle overige cartridges die moeten worden vervangen.
- 9. Sluit de cartridgeklep (moet ook vastklikken).

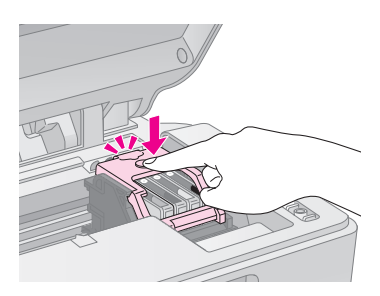

10. Sluit de scannereenheid.

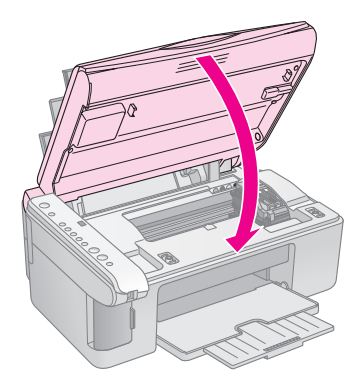

#### 11. Druk op de inktknop ♦.

De inkt wordt geladen en het lampje **Aan** begint te knipperen. Dit duurt ongeveer één minuut. Wanneer de inkt is geladen, blijft het lampje **Aan** continu branden en gaat het inktlampje ● uit.

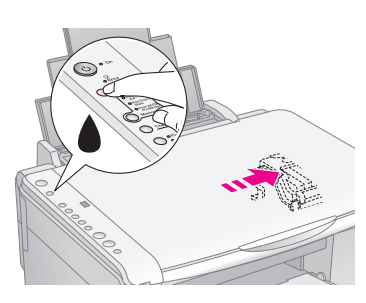

#### Let op:

Zet de EPSON STYLUS DX nooit uit terwijl het lampje Aan knippert, want dan gaat er inkt verloren.

#### Opmerking:

Als het inktlampje ♦ blijft branden (niet knipperen), is de cartridge mogelijk niet goed geïnstalleerd. Druk nogmaals op de inktknop ♦ en installeer de cartridge opnieuw. Let er daarbij goed op dat de cartridge vastklikt.

### De spuitkanaaltjes van de printkop en de hoeveelheid inkt controleren

Als er puntjes of delen in de afdruk ontbreken, zijn de spuitkanaaltjes van de printkop misschien verstopt of is de inkt bijna op. Volg de onderstaande instructies om de spuitkanaaltjes van de printkop en de resterende hoeveelheid inkt te controleren.

- 1. Zet de EPSON STYLUS DX uit.
- 2. Plaats gewoon A4-papier in de papiertoevoer.
- 3. Houd de inktknop ♦ ingedrukt en houd tegelijkertijd ook de knop ♡ Aan circa drie seconden ingedrukt.

De EPSON STYLUS DX wordt aangezet en er wordt een testblad afgedrukt. Hierop wordt ook het resterende percentage inkt per cartridge aangegeven:

De printkop hoeft nog niet te worden gereinigd:

|  | <br> |
|--|------|
|  |      |
|  |      |
|  |      |
|  | <br> |
|  |      |

De printkop moet worden gereinigd:

| <br> | <br> |
|------|------|
| <br> |      |
| <br> | <br> |
| <br> | <br> |
| <br> |      |
|      |      |
| <br> | <br> |
|      | <br> |
|      | <br> |

Als het patroon er niet goed uitziet, moet u de printkop reinigen zoals hierna beschreven.

### De printkop reinigen

Als uw afdrukken opeens vager worden of als er lichte of donkere strepen zichtbaar worden, kan het nodig zijn dat u de printkop reinigt. Hierdoor worden de spuitkanaaltjes vrijgemaakt, zodat de inkt weer goed op het papier kan worden gespoten.

Controleer de spuitkanaaltjes zoals beschreven op pagina 17 om na te gaan of de printkop moet worden gereinigd.

#### Opmerking:

Het reinigen van de printkop kost inkt. Maak de spuitkanaaltjes dus alleen schoon als uit de controle blijkt dat dit echt noodzakelijk is.

Als het inktlampje ♦ brandt of knippert, kan de printkop niet worden gereinigd. Vervang in dat geval eerst de betreffende cartridge. (➡ Pagina 15)

- 1. Zorg ervoor dat de EPSON STYLUS DX aanstaat en dat het inktlampje ♦ niet brandt.
- Houd de inktknop 

   drie seconden ingedrukt tot het lampje Aan begint te knipperen. De EPSON STYLUS DX reinigt de printkop en het lampje Aan knippert.

#### Let op:

Tijdens het reinigen van de printkop mag u de EPSON STYLUS DX niet uitzetten. U zou het apparaat kunnen beschadigen.

- 3. Wanneer het lampje **Aαn** ophoudt met knipperen, controleert u de spuitkanaaltjes (➡ Pagina 17) om na te gaan of de printkop schoon is.
- 4. Als de controlepagina nog steeds niet goed wordt afgedrukt, maak de printkop dan nogmaals schoon en druk het controlepatroon opnieuw af.

#### **Opmerking:**

Als de afdrukkwaliteit niet is verbeterd nadat u deze procedure vier of vijf keer hebt herhaald, zet u de EPSON STYLUS DX uit en laat u hem een nacht rusten. Op deze manier heeft aangekoekte inkt de kans om zachter te worden. Vervolgens reinigt u de printkop nog een keer. Als de afdrukkwaliteit dan nog te wensen overlaat, is minimaal een van de cartridges verouderd of beschadigd en aan vervanging toe. (→ Pagina 15).

Als u de EPSON STYLUS DX niet zo vaak gebruikt, doet u er goed aan om toch eenmaal per maand enkele pagina's af te drukken om een goede afdrukkwaliteit te behouden.

### De printkop uitlijnen

Als verticale lijnen niet goed worden uitgelijnd in het spuitkanaaltjespatroon, kunt u dit probleem vanaf uw computer oplossen met het hulpprogramma Printkop uitlijnen.

U kunt de printkop uitlijnen met de knoppen op het bedieningspaneel van het apparaat of via de computer met behulp van het hulpprogramma Printkop uitlijnen. Het aparte hulpprogramma geeft het beste resultaat.

Volg de onderstaande instructies om de printkop uit te lijnen met de knoppen op het apparaat:

- 1. Zet de EPSON STYLUS DX uit.
- 2. Plaats gewoon A4-papier in de papiertoevoer.
- 3. Houd de knop **Exemplaren** ingedrukt en houd tegelijkertijd ook de knop ♡ **Aan** circa drie seconden ingedrukt.

Er worden vier rijen met uitlijningspatronen afgedrukt.

- 4. Kijk naar het eerste patroon en zoek het blokje dat het gelijkmatigst is afgedrukt, dus zonder zichtbare strepen.
- 5. Druk op de knop **Exemplaren** tot het nummer van dat blokje wordt weergegeven op het display.
- 6. Druk op de knop **◊ Start Z&W**.
- 7. Herhaal stap 5 t/m 7 voor elk van de overige uitlijningspatronen.

## De EPSON STYLUS DX vervoeren

Als u de EPSON STYLUS DX over enige afstand wilt vervoeren, moet u het apparaat zorgvuldig verpakken in de oorspronkelijke doos (of een vergelijkbare doos waar het apparaat precies in past).

- 1. Verwijder al het papier uit de papiertoevoer en zet de EPSON STYLUS DX uit.
- 2. Open de scannereenheid en controleer of de printkop in de uitgangspositie (rechts) staat.

Plak de houder van de cartridges met plakband vast (zie illustratie) en sluit de scannereenheid.

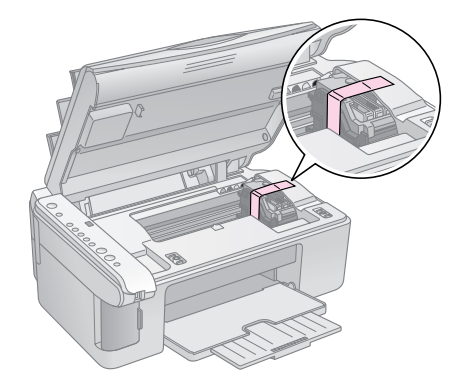

- 3. Trek de stekker uit het stopcontact. Trek vervolgens de USB-kabel uit de computer.
- 4. Sluit de papiersteun, de beschermkap van de papiertoevoer en de uitvoerlade.

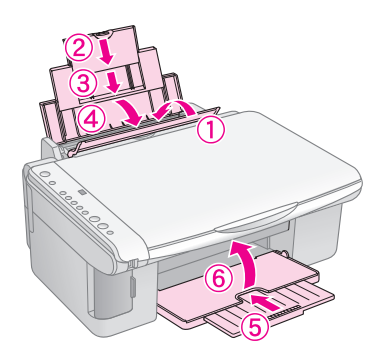

5. Plaats de EPSON STYLUS DX in de oorspronkelijke doos. Gebruik het beschermmateriaal waarin u het apparaat hebt ontvangen.

Houd de EPSON STYLUS DX recht tijdens het vervoer. Na het transport verwijdert u de tape van de printkop. Als de afdrukkwaliteit minder goed is geworden, start u de reinigingsprocedure (➡ Pagina 17) of lijnt u de printkop uit (➡ Pagina 18). Als u problemen hebt met uw EPSON STYLUS DX, kunt u aan de hand van de lampjes op het bedieningspaneel en de code (een letter of cijfer) op het display (voor het aantal exemplaren) bepalen wat de oorzaak van het probleem is.

In "Problemen en oplossingen" op pagina 21 vindt u meer informatie over problemen bij het kopiëren en afdrukken vanaf een geheugenkaart. Zie de *Gebruikershandleiding* voor meer informatie over het gebruik van de EPSON STYLUS DX in combinatie met een computer.

Voor meer informatie:

- Foutindicators" op pagina 19
- "Problemen en oplossingen" op pagina 21
- "Klantenservice" op pagina 22

### **Foutindicators**

- •: wil zeggen dat het lampje brandt
- 🛎: wil zeggen dat het lampje knippert

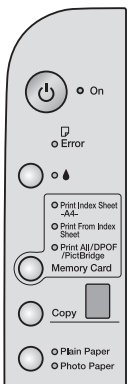

| Lampjes/code                                                     | Oorzaak                                                                  | Oplossing                                                                                                    |
|------------------------------------------------------------------|--------------------------------------------------------------------------|----------------------------------------------------------------------------------------------------|
| ● 🛛 Fout                                                         | Er bevindt zich geen papier<br>in de papiertoevoer.                      | Plaats papier in de papiertoevoer. Druk vervolgens op <b>◊ Start Kleur</b> om door te gaan of <b>⊗ Stop</b> om te annuleren. → Pagina 6                                                                        |
|                                                                  | Er zijn meerdere pagina's<br>tegelijk in het apparaat<br>gegaan.         | Haal het papier uit de papiertoevoer en plaats het opnieuw. Druk vervolgens op                                                                                                    |
| 🗑 🖵 Fout                                                         | Het papier is vastgelopen.                                               |                                                                                                    |
| ₩ ♦                                                              | Een van de cartridges is<br>bijna leeg.                                  |                                                                                                    |
| • •                                                              | Een van de cartridges is<br>leeg of niet goed<br>geïnstalleerd.          | Als een cartridge leeg is, kunt u niet afdrukken zolang die cartridge niet is vervangen.<br>➡ "Cartridges vervangen" op pagina 15                                                                              |
| <ul><li><b>⊌</b> Fout</li><li><b>⊎</b> 3 Geheugenkaart</li></ul> | Er is een<br>niet-ondersteunde<br>geheugenkaart geplaatst.               | Verwijder de geheugenkaart en zie                                                                                                    |
| Code 1                                                           | De geheugenkaart bevat geen geldige afbeeldingen.                        |                                                                                                    |
| Fout  Van indexvel afdrukken  Code 2  *                          | De index is niet goed<br>herkend (index ligt niet<br>goed op glasplaat). | Leg de index goed op de glasplaat. De bovenrand van de index moet tegen de<br>linkerrand van de glasplaat liggen. Druk vervolgens op <b>§ Start Kleur</b> om door te<br>gaan of <b>§ Stop</b> om te annuleren. |
| Fout     Van indexvel     afdrukken     Code 3     3             | De index is verkeerd ingevuld.                                           | Verwijder de index, vul het blad op de juiste manier in en probeer het opnieuw.<br>→ Pagina 12                                                                                                    |

| Lampjes/code                                                                                                 | Oorzaak                                                              | Oplossing                                                                                                    |
|----------------------------------------------------------------------------------------------------|----------------------------------------------------------------------|----------------------------------------------------------------------------------------------------|
| <ul> <li>Fout</li> <li>Van indexvel<br/>afdrukken</li> <li>Code 4</li> <li>Y</li> <li>*</li> </ul>           | De index stemt niet<br>overeen met de foto's op de<br>geheugenkaart. | Verwijder de geheugenkaart die nu in het apparaat zit en gebruik in plaats daarvan de geheugenkaart van de index. Druk vervolgens op $\otimes$ <b>Start Kleur</b> om door te gaan of $\otimes$ <b>Stop</b> om te annuleren. |
| <ul> <li>Fout</li> <li>Alle afdrukken/<br/>DPOF/PictBridge*</li> <li>Code P knippert<br/>tweemaal</li> </ul> | Er is een apparaat<br>aangesloten dat niet wordt<br>ondersteund.     | Verwijder het aangesloten apparaat of druk op de knop © <b>Stop</b> .<br>Wanneer de digitale camera wordt ondersteund, knippert de P normaal.                                                                               |
| <b>Fout</b><br>Code H<br>H                                                                                   | De hendel voor de<br>papierdikte staat op ⊠.                         | Als u de hendel op ⊠ hebt gezet omdat u wilt afdrukken op enveloppen, druk dan op de knop <b> </b>                                                                                                    |
| <ul> <li>● □ Fout</li> <li>● ▲</li> <li>○ Alle overige<br/>lampjes</li> <li>Code E</li> <li>€</li> </ul>     | Een onderdeel van de<br>EPSON STYLUS DX moet<br>worden vervangen.    | Neem contact op met een officieel servicepunt of Epson.                                                                                                    |
| <ul> <li>Alle lampjes</li> <li>Code E</li> <li>E</li> </ul>                                                  | Er is een probleem met de<br>EPSON STYLUS DX.                        | Zet de EPSON STYLUS DX uit en weer aan. Neem contact op met een officieel servicepunt of Epson als het probleem niet is verholpen.                                                                                          |

\* Deze fouten komen niet voor op de EPSON STYLUS DX4200 Series.

### Problemen en oplossingen

Raadpleeg de onderstaande oplossingen als u problemen ondervindt bij het gebruik van de EPSON STYLUS DX.

### Problemen bij het kopiëren

- Zorg ervoor dat het origineel in de linkerbovenhoek van de glasplaat ligt.
- Als de randen niet worden meegekopieerd, moet u het origineel iets verder uit de hoek leggen.
- Zorg ervoor dat het papier met de korte zijde naar voren in het apparaat gaat. Het papier moet helemaal rechts liggen en de linkerzijgeleider moet tegen het papier zijn aangeschoven. Het papier mag niet boven de pijl (≚) aan de binnenzijde van de linkerzijgeleider uit komen.

## Problemen bij het invoeren van papier

- Haal het papier uit de papiertoevoer. Waaier de stapel papier los. Plaats het papier nu opnieuw tegen de rechterzijgeleider van de papiertoevoer en schuif de linkerzijgeleider tegen het papier aan (niet te strak). Het papier mag niet voor de beschermkap van de papiertoevoer zitten.
- Plaats nooit te veel vellen tegelijk in de papiertoevoer. Pagina 6 voor meer informatie over het aantal vellen dat u kunt gebruiken.
- Als papier is vastgelopen in het apparaat, knippert het foutlampje D. Volg de onderstaande instructies om het vastgelopen papier te verwijderen:
- Druk op de knop 
   Start Kleur om het vastgelopen papier uit te voeren. Als het vastgelopen papier niet wordt uitgevoerd, gaat u door met de volgende stap.
- Als het papier vastzit in de buurt van de papiertoevoer of uitvoerlade, trekt u het papier voorzichtig naar buiten. Druk vervolgens op de knop & Start Kleur.

Als het papier binnen in de EPSON STYLUS DX vastzit, zet u het apparaat uit met de knop (**b Aan**. Open de scannereenheid en verwijder al het papier en alle eventuele losse stukken met de hand. U mag het papier niet naar achteren trekken, omdat dit de papiertoevoer kan beschadigen. Sluit de scannereenheid en zet de EPSON STYLUS DX vervolgens weer aan.

### Problemen met de afdrukkwaliteit

Probeer het volgende als u problemen hebt met de kopieer- of afdrukkwaliteit:

- Zorg ervoor dat het document plat op de glasplaat ligt en dat de EPSON STYLUS DX niet scheef en niet op een ongelijkmatige ondergrond staat.
- Leg het papier met de afdrukzijde naar boven in de papiertoevoer. De afdrukzijde is meestal witter, lichter of glanzender dan de achterkant van het papier.
- Zorg ervoor dat het papier niet vochtig of gekruld is.
- Laad uw papier vel voor vel. Haal de vellen meteen uit de uitvoerlade, zodat uw afdrukken daar niet allemaal blijven liggen.
- Zorg ervoor dat de instellingen voor het papierformaat en papiertype op het bedieningspaneel overeenstemmen met het papier dat u gebruikt (→ Pagina 6).
- Voor de beste afdrukkwaliteit gebruikt u Epson-papier (→ Pagina 6) en originele Epson-cartridges (→ Pagina 15).
- Zet de hendel voor de papierdikte op □. Voor de meeste papiertypen is dit de beste stand. Zet de hendel op 🖾 als u afdrukt op enveloppen.
- Als uw afdrukken opeens vager worden of als er lichte of donkere strepen zichtbaar worden, kan het nodig zijn dat u de printkop reinigt. Controleer de spuitkanaaltjes zoals beschreven op Pagina 17 om na te gaan of de printkop moet worden gereinigd.
- Reinig de printkop zoals beschreven op Pagina 17.
- Als verticale lijnen er gerafeld uitzien, kan het nodig zijn dat u de printkop uitlijnt. Pagina 18 voor meer informatie.
- De cartridges zijn oud of bijna leeg. → Pagina 15 voor meer informatie over het vervangen van een cartridge.
- Als stippellijnen zichtbaar worden in de afbeelding, moet u de glasplaat reinigen met een zachte, droge en pluisvrije doek (papieren doekjes worden niet aanbevolen). Eventueel gebruikt u een klein beetje grasreiniger op een zachte doek.
   Spuit geen glasreiniger rechtstreeks op de glasplaat.

### Problemen met de printkop

Open de cartridgeklep en druk de cartridges goed vast (klik!), als de klep niet dicht kan of de printkop niet naar de uitgangspositie beweegt.

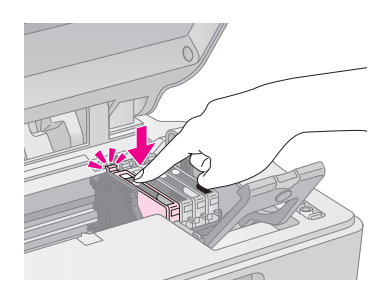

### Overige problemen

Wanneer u de EPSON STYLUS DX uitzet, kan een rood lampje binnen in de EPSON STYLUS DX blijven branden. Deze lamp blijft maximaal 15 minuten branden en gaat dan automatisch uit. Dit is geen defect.

### Klantenservice

### Contact opnemen met de klantenservice

Als uw Epson-apparaat niet goed functioneert en u het probleem niet kunt oplossen met de informatie in de printerdocumentatie, kunt u contact opnemen met de klantenservice. In het pan-Europese garantiebewijs leest u hoe u contact kunt opnemen met de klantenservice van Epson. De medewerkers van de klantenservice kunnen u sneller helpen als u de volgende gegevens bij de hand hebt:

- serienummer van het apparaat;
   (Het serienummer vindt u op een etiket aan de achterzijde van het apparaat.)
- model van het apparaat;
- versie van de software voor het apparaat;
   (Voor het versienummer klikt u op de knop Over, Versie-info of een vergelijkbare knop in het menu Help van uw toepassing.)
- merk en model van uw computer;
- naam en versie van uw besturingssysteem;
- de namen en versienummers van de toepassing(en) die u meestal met het apparaat gebruikt.

## *Technische ondersteuning (website)*

Ga via http://www.epson.com naar uw lokale Epson-website voor de nieuwste drivers, vragen en antwoorden, handleidingen en ander materiaal om te downloaden.

Deze website van Epson biedt u technische ondersteuning bij problemen die u niet kunt oplossen met de informatie in de printerdocumentatie.

### Belangrijke veiligheidsvoorschriften

Lees de volgende veiligheidsvoorschriften voordat u de EPSON STYLUS DX in gebruik neemt:

- Neem alle waarschuwingen en voorschriften op de EPSON STYLUS DX in acht.
- Gebruik alleen het type stroombron dat op het label is aangegeven.
- Gebruik alleen het netsnoer dat bij de EPSON STYLUS DX is geleverd. Gebruik van een ander snoer kan leiden tot brand of schokken. Gebruik het snoer niet met andere apparatuur.
- Controleer of het netsnoer voldoet aan de relevante plaatselijke veiligheidsnormen.
- Zet de EPSON STYLUS DX in de buurt van een stopcontact waar u de stekker gemakkelijk uit kunt trekken.
- Gebruik geen beschadigd of gerafeld netsnoer.
- Als u een verlengsnoer gebruikt voor de EPSON STYLUS DX, mag de totale stroombelasting in ampère van alle aangesloten apparaten niet hoger zijn dan de maximale belasting voor het verlengsnoer. Zorg er bovendien voor dat het totaal van de ampèrewaarden van alle apparaten die zijn aangesloten op het wandstopcontact niet hoger is dan de maximumwaarde die is toegestaan voor het stopcontact.
- Vermijd plaatsen die onderhevig zijn aan snelle wisselingen in temperatuur of luchtvochtigheid, schokken en trillingen, of waar het stoffig is.
- Laat rondom de EPSON STYLUS DX voldoende ruimte vrij voor een goede ventilatie. De openingen in de behuizing mogen niet worden geblokkeerd of afgedekt. Steek geen voorwerpen door de openingen in het apparaat.
- Zet de EPSON STYLUS DX niet in de buurt van een radiator of andere warmtebronnen, en niet in volle zon.
- Plaats de EPSON STYLUS DX op een vlakke, stabiele ondergrond die rondom groter is dan het apparaat. Het apparaat werkt niet goed als het scheef staat.
- Zet de EPSON STYLUS DX met zijn achterkant minimaal 10 cm van de muur.

- Open de scannereenheid van de EPSON STYLUS DX niet tijdens het kopiëren, afdrukken of scannen.
- Mors geen vloeistof op de EPSON STYLUS DX.
- Probeer de EPSON STYLUS DX niet zelf te repareren, tenzij in de documentatie uitdrukkelijk wordt uitgelegd hoe u dit moet doen.
- Haal in de volgende gevallen de stekker uit het stopcontact en doe een beroep op een onderhoudstechnicus: als het netsnoer of de stekker beschadigd is, als er vloeistof in het apparaat is gekomen, als het apparaat is gevallen of als de behuizing beschadigd is, als het apparaat niet normaal werkt of als er een duidelijke wijziging in de prestaties optreedt. Wijzig alleen instellingen waarvoor de handleiding een procedure bevat.
- Zorg er bij opslag of transport van de EPSON STYLUS DX voor dat het apparaat niet gekanteld, zijwaarts of ondersteboven wordt gehouden. Als dit gebeurt, kan er inkt uit de cartridges lekken.

### Veiligheidsvoorschriften met betrekking tot cartridges

- Houd cartridges buiten het bereik van kinderen en drink niet van de inkt.
- Wees voorzichtig met gebruikte cartridges. Er kan inkt rond de inkttoevoer kleven. Als u inkt op uw huid krijgt, wast u de plek grondig met water en zeep. Als u inkt in uw ogen krijgt, moet u uw ogen onmiddellijk uitspoelen met water. Raadpleeg onmiddellijk een arts als u ondanks grondig spoelen problemen krijgt met uw ogen of nog steeds ongemak ondervindt.
- Steek uw hand niet in de EPSON STYLUS DX en raak de cartridges niet aan tijdens het afdrukken.
- Installeer meteen een nieuwe cartridge na het verwijderen van een lege. Als u de cartridges verwijderd laat, kan de printkop indrogen, waardoor afdrukken niet meer mogelijk is met de EPSON STYLUS DX.

Als u een cartridge verwijdert voor later gebruik, dient u de inkttoevoer te beschermen tegen vuil en stof. Bewaar de cartridge in dezelfde omgeving als de EPSON STYLUS DX. Een ventieltje in de inkttoevoer maakt een deksel of stop overbodig, maar de inkt kan wel vlekken geven op voorwerpen die tegen dit deel van de cartridge komen. Raak de inkttoevoer van de cartridge of het gebied eromheen niet aan.

### ENERGY STAR®

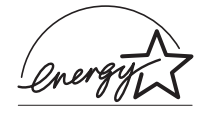

Als ENERGY STAR<sup>®</sup>-partner heeft Epson bepaald dat dit product voldoet aan de richtlijnen voor efficiënt energiegebruik conform de ENERGY STAR<sup>®</sup>-normen.

Het International ENERGY STAR<sup>®</sup> Office Equipment Program is een vrijwillige samenwerking tussen fabrikanten van computer- en kantoorapparatuur ter bevordering van de ontwikkeling van energiebesparende computers, beeldschermen, printers, faxapparaten, kopieerapparaten, scanners en multifunctionele apparaten om zo de luchtvervuiling door stroomopwekking terug te dringen. De gebruikte normen en logo's zijn voor alle deelnemende landen gelijk.

### Auteursrechten

Niets uit deze uitgave mag worden verveelvoudigd, opgeslagen in een geautomatiseerd gegevensbestand of openbaar worden gemaakt, in enige vorm of op enige wijze, hetzij elektronisch, mechanisch, door fotokopieën, opnamen of op enige andere manier, zonder voorafgaande schriftelijke toestemming van Seiko Epson Corporation. De hierin beschreven informatie is alleen bedoeld voor gebruik bij dit apparaat. Epson is niet verantwoordelijk voor het gebruik van deze informatie bij andere apparaten.

Seiko Epson Corporation noch zijn filialen kunnen verantwoordelijk worden gesteld door de koper van dit product of derden voor schade, verlies, kosten of uitgaven die de koper of derden oplopen ten gevolge van al dan niet foutief gebruik of misbruik van dit product of onbevoegde wijzigingen en herstellingen of (met uitzondering van de V.S.) het zich niet strikt houden aan de gebruiks- en onderhoudsvoorschriften van Seiko Epson Corporation.

Seiko Epson Corporation kan niet verantwoordelijk worden gesteld voor schade of problemen voortvloeiend uit het gebruik van andere dan originele onderdelen of verbruiksgoederen kenbaar als Original Epson Products of Epson Approved Products by Seiko Epson Corporation. Seiko Epson Corporation kan niet verantwoordelijk worden gesteld voor schade voortvloeiende uit elektromagnetische storingen die plaatsvinden door het gebruik van andere interfacekabels dan kenbaar als Epson Approved Products by Seiko Epson Corporation.

EPSON<sup>®</sup> is een gedeponeerd handelsmerk en EPSON STYLUS<sup>™</sup> is een handelsmerk van Seiko Epson Corporation.

USB DIRECT-PRINT<sup>™</sup> en het USB DIRECT-PRINT-logo zijn handelsmerken van Seiko Epson Corporation. Copyright © 2002 Seiko Epson Corporation. Alle rechten voorbehouden.

DPOF<sup>™</sup> is een handelsmerk van CANON INC., Eastman Kodak Company, Fuji Photo Film Co., Ltd. en Matsushita Electric Industrial Co., Ltd.

 $SD^{\mbox{\tiny TM}}$  is een handelsmerk.

Memory Stick, Memory Stick Duo, Memory Stick PRO en Memory Stick PRO Duo zijn handelsmerken van Sony Corporation.

xD-Picture Card<sup>TM</sup> is een handelsmerk van Fuji Photo Film Co., Ltd.

Algemene kennisgeving: andere productnamen vermeld in deze uitgave dienen uitsluitend als identificatie en kunnen handelsmerken zijn van hun respectievelijke eigenaars. Epson maakt geen enkele aanspraak op enige rechten op deze handelsmerken.

Copyright  $\ensuremath{\mathbb{C}}$  2005 Seiko Epson Corporation. Alle rechten voorbehouden.

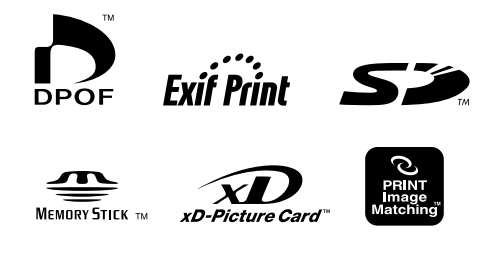

MEMORY STICK PRO